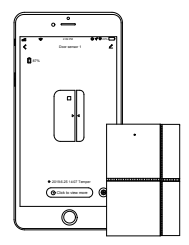

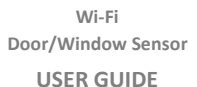

### Meet Your Sensor

This smart Wi-Fi door and window sensor monitors the state of itself. When door & window is opened or closed, battery is in low voltage or the case is removed from the base, alarm notification will be sent to your phone, viewing the state of the sensor on your APP, so you'll know that someone is coming in or out your home.

### Features

- Working in 2.4G Wi-Fi network.
- Support Easy or AP mode for Wi-Fi connection.
- Send notification about sensor state, battery level or tampered event.
- Open/Close history record.

#### Specifications

 Power Supply:
 DC 3V (LR03 AAA Battery x2)

 Standby Current:
 <2uA</td>

 Alarm Current:
 <100mA</td>

 Wi-Fi Frequency:
 2.4GHz

 Wi-Fi:
 EEE802.11b/g/n

 Low Battery Alarm:
 2.4V

#### What You Need

To set up and use door sensor, you'll need an iPhone or Android phone, the Smart App, a Wi-Fi 802.11 b/g/n(2.4GHz) network connection.

#### In The Box

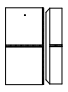

Door/Window Sensor Senses when a door or window is opened.

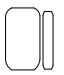

Extra Adhesive Mounting Strips For door/window installation

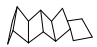

User Guide

### At a Glance

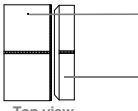

Top view

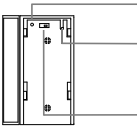

Bottom view

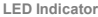

Lights up when door/window is opened. And blinks in case of low battery, please replace the battery soon.

Open-close magnet Works with sensor to sense when a door or window is opened or closed.

Setting Button Using for Wi-Fi connection

Tamper switch Once the sensor is removed, an alarm notification will be sent to your mobile.

#### Power on/off

Push it to left ON to power up the sensor.

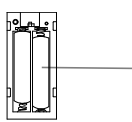

Battery receptacle Contains 2xAAA battery 3V

Inside view

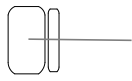

Mounting strips Attaches sensor and magnet to a flat surface.

Where to Place Door/Window Sensor

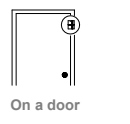

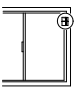

On a window

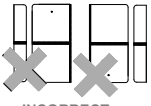

INCORRECT

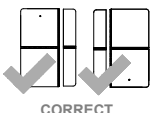

The magnet should be aligned with the middle of sensor and placed within 0.79 inches (2.0 cm) of sensor when the door or window is closed, as shown in the image left.

0.79 inches (2.0mm) max

#### Indicator

| What You See                                                          | What It Means                               |
|-----------------------------------------------------------------------|---------------------------------------------|
| LED Light is on for 2 seconds<br>(blinking in case of low<br>battery) | Door is opened                              |
|                                                                       | Door is closed                              |
|                                                                       | Tamper alarm                                |
| LED light rapidly blinks continuously                                 | SmartLink configuration                     |
| LED light slowly blinks<br>continuously                               | Soft AP configuration                       |
| LED light is on for 10 seconds                                        | Connection to<br>internet is<br>successful. |

# APP Download App

Scan the QR code or search "Smart Life" from GooglePlay/APP Store via a smart phone to download and install the application.

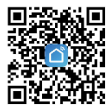

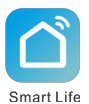

# Log In/Out

- If you have not registered an account yet, please tap "Register" on the app and follow the instructions to create your account first.
- If you do not receive an account verification code in your email box during the registration process, please remember to check your spam/junk folder.
- Once you have an account with us, please enter your email address or phone number and password to log in.

#### **Adding Device**

Wi-Fi Network Configuration

- 1. Run "Smart Life" APP.
- 2. Register and login.

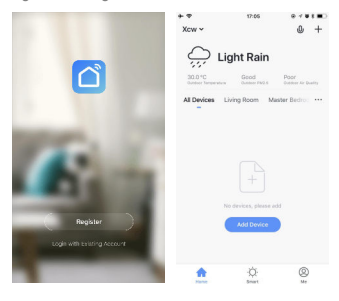

# SmartLink Configuration

# (Easy Mode)

Connecting your sensor to Wi-Fi network via SmartLink mode:

- 1. Open the Smart Life APP, tap "Add Device" button on your smartphone.
- Choose "Security & Sensor" from "Add Manually"column on the left, then tap Door/Window Sensor icon.
- Power on the device. Press and hold the setting button until the LED indicator rapidly blinks. The device is in easy mode.
- Tap<sup>"</sup>Confirm indicator rapidly blink", choose the local Wi-Fi and enter the password, tap "Confirm to start configuration".
- 5. This configuration process should take about 15 seconds.
- You'll find your device on home page when the network is connected.
- 7. Pick the device, now you can get the sensor state.

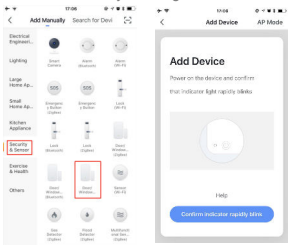

## Soft AP configuration

Please change to "**Soft AP mode**" if the configuration fails in "SmartLink" mode.

- 1. Press and hold the setting button again until the LED indicator blinks slowly. The device is in AP mode.
- 2. Tap "AP Mode" on the upper right , then tap "Confirm indicator slowly blink"
- Choose the local 2.4G Wi-Fi and enter the password. Tap "Confirm", choose Wi-Fi hot spot named "SmartLife-xxx" then go back to Smart Life APP.
- You'll find your device on home page when the network is connected.
- 5. Pick the device, now you can get the sensor state.

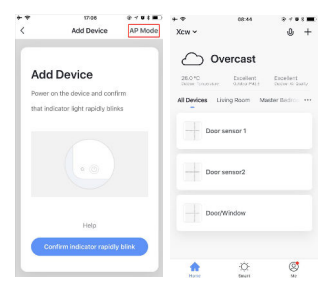

### Sharing Device

Sharing your device to your family.

- Choose the device you want to share on Home page, tap ∠ on the upper corner.
- Choose "Share Device" to add an account (Mobile phone/Email) to share it.

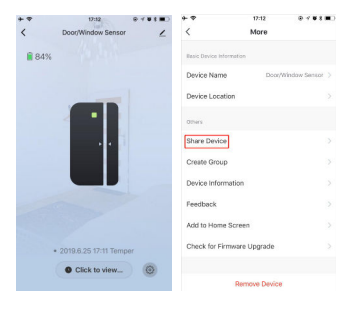

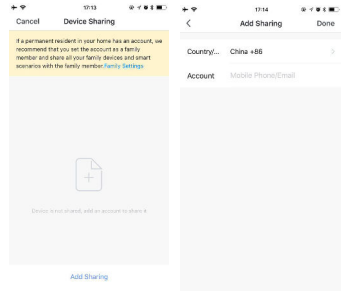

# Notifications

| What Happens                       | Which Notification You Get                    |
|------------------------------------|-----------------------------------------------|
| Door/Window<br>Open                | The door/window is opened.                    |
| Door/Window<br>Close               | The door/window is closed.                    |
| Sensor Case<br>Removed             | The sensor is removed from its base.          |
| Battery Level<br>Dipped Below 2.4v | The battery is low, replace the battery soon. |

# 11

### How to replace the battery

You should replace the battery soon when you open or close your door/window with the indicator of sensor blinks rapidly.

*Note:* the sensor uses two AAA batteries (LR03), which can be purchased at your local retailer.

Please gently slide the sensor up and remove it, then put the new battery in the receptacle.

After the battery has been replaced, please put the sensor over the bottom cover and gently slide down to install it.

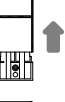

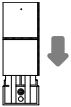